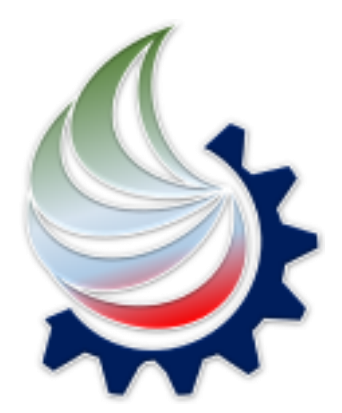

# سامانه ارائه خدمات توسعه صنعت نفت

## راهنمای ثبت نام اشخاص حقیقی، حقوقی و دریافت گواهی امضاء

تیر ماه ۱۴۰۴

### بخش اول - ثبت نام اشخاص حقيقي

اشخاص حقیقی جهت استفاده از خدمات سامانه ارائه خدمات توسعه صنعت نفت (ساخت)، ابتدا می بایست به نصب آخرین نسخه برنامه ساخت بر روی تلفن همراه خود از طریق کافه بازار، سیبچه و یا دریافت از صفحه وب ساخت به آدرس sakht.ioiv.ir اقدام نمایند.

> پس از نصب موفقیت آمیز برنامه در تلفن همراه و ورود به آن، کاربر از طریق دکمه "ثبت نام" در صفحه نخست برنامه اقدام به ثبت نام و احراز هویت نماید.

| ورود                                          |
|-----------------------------------------------|
| <b>لطفا کد ملی خود را وارد کنید</b><br>کد ملی |
| Рихихихих                                     |
| ورود                                          |
| ورود با درگاه دولت من                         |

| تاربر در صفحه بعدی، اطلاعات خود را وارد مینماید.                         | 5  |
|--------------------------------------------------------------------------|----|
| <b>وجه:</b> شماره تلفن همراهی که وارد میشود میبایست به نام خود شخص باشد. | تر |

| ÷                                                                                                    |                                                             |
|----------------------------------------------------------------------------------------------------|-------------------------------------------------------------|
|                                                                                                    | کد ملی '                                                    |
| ی را وارد کنید                                                                                                    | کد ما                                                       |
| وبایل * کد ارسالی                                                                                                    | شماره مر                                                    |
| ه موبایل را وارد کنید 🛛 🖯 کد ارسالی                                                                                                    | ( شماره                                                     |
| لد                                                                                                    | تاريخ توا                                                   |
| ×                                                                                                    |                                                             |
| بریال کارت ملی *                                                                                                    | شماره س                                                     |
| ه سریال کارت ملی را وارد کنید                                                                                                    | شماره                                                       |
| *                                                                                                    | کد پستی                                                     |
| ستی را وارد کنید                                                                                                    | کد پس                                                       |
| ه موبایل را وارد کنید<br>بد<br>بریال کارت ملی *<br>بریال کارت ملی را وارد کنید<br>بریال کارت ملی را وارد کنید<br>بریال کارت ملی را وارد کنید | شماره<br>تاريخ توا<br>شماره س<br>مماره س<br>کد پستو<br>کد پ |

شروع احراز هويت

**توجه:** محل درج سریال کارت ملی، پشت کارت ملی، نزدیک تراشه فلزی زرد رنگ حک شده بر روی کارت میباشد و محل قرار گرفتن آن، در تصویر روبرو، با فلش قرمز رنگ، نشان داده شده است.

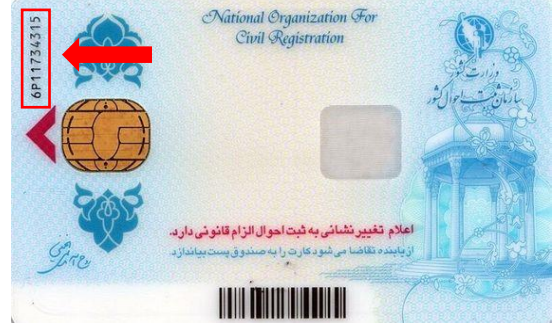

| <ul> <li>\$\$\$\$\$\$\$\$\$\$\$\$\$\$\$\$\$\$\$\$\$\$\$\$\$\$\$\$\$\$\$\$\$\$\$\$</li></ul> |
|---------------------------------------------------------------------------------------------|
| کد ملی *                                                                                    |
| شماره موبایل * کد ارسالی                                                                    |
| کد ارسالی<br>تاریخ توند                                                                     |
| ×                                                                                           |
|                                                                                             |
|                                                                                             |
| دریافت دوباره کد ۲۵۷                                                                        |
| ارسال                                                                                       |

پس از تکمیل اطلاعات، به جهت آغاز فرآیند احراز هویت، کد ثبتنام به شماره موبایل ارسال خواهد شد. پس از ثبت کد دریافتی، کاربر به صفحه درگاه پرداخت هزینه احراز هویت منتقل خواهد شد.

> پس از پرداخت موفقیت آمیز هزینه، جهت ادامه فرآیند احراز هویت غیر حضوری، کاربر میبایست از طریق دکمه "بازگشت به برنامه" به برنامه **ساخت** بازگردد.

| عام شد. | شما با موفقیت انج                     | پرداخت |
|---------|---------------------------------------|--------|
|         |                                       |        |
|         |                                       |        |
|         | مبلغ: ريال                            |        |
| 14      | تاریخ: ۱۱:۱۵ ۰۴/۰۳/۱۹                 |        |
|         | مارہ پیگیری تراکنش<br><b>e4814a91</b> | ش      |
|         |                                       |        |
|         | a.11                                  |        |

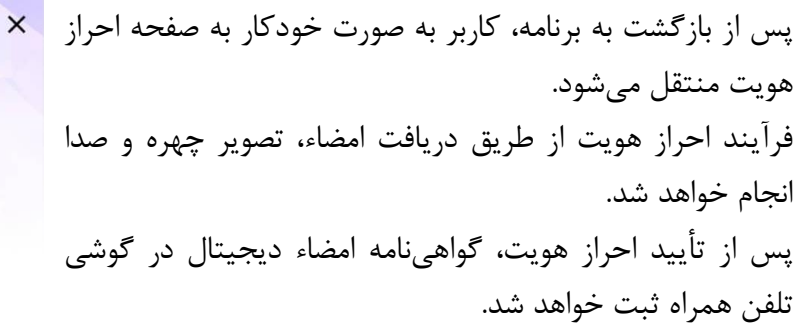

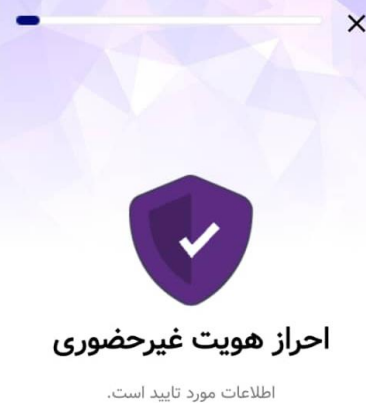

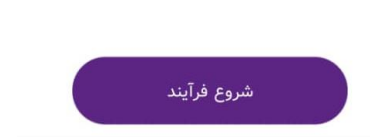

**\$**}

از طریق پیامک، نتیجه ثبتنام حساب کاربری به شخص حقیقی ارسال خواهد شد و کاربر به جهت ورود به سامانه، میتواند از صفحه نخست برنامه با استفاده از کد ملی و رمز یکبار مصرف اقدام نماید.

| ورود                                          |
|-----------------------------------------------|
| <b>لطفا کد ملی خود را وارد کنید</b><br>کد ملی |
| Υχοχοχούο                                     |
| ورود                                          |
| ورود با درگاه دولت من                         |
|                                               |

اگر تا کنون وارد سامانه نشدهاید ابتدا ثبت نام کنید.

ثبت نام

#### بخش دوم – ثبت نام اشخاص حقوقی

جهت ثبتنام اشخاص حقوقی، ابتدا مدیرعامل سازمان میبایست مطابق بخش اول، به عنوان شخص حقیقی در برنامه ساخت ثبتنام نماید. پس از تأیید ثبتنام، مدیرعامل میبایست وارد برنامه شود. از طریق "منو" و از بخش "افزودن سازمان" اقدام به ثبت سازمان خود نماید.

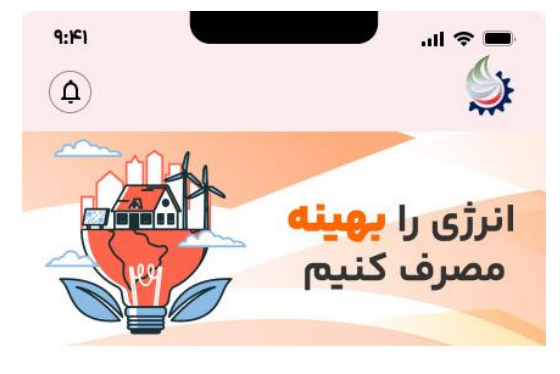

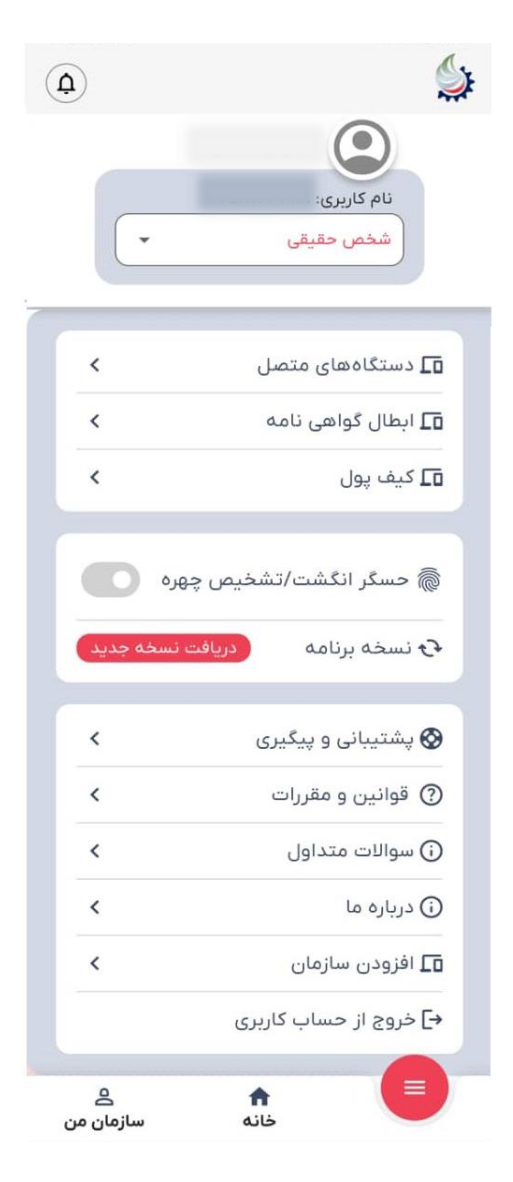

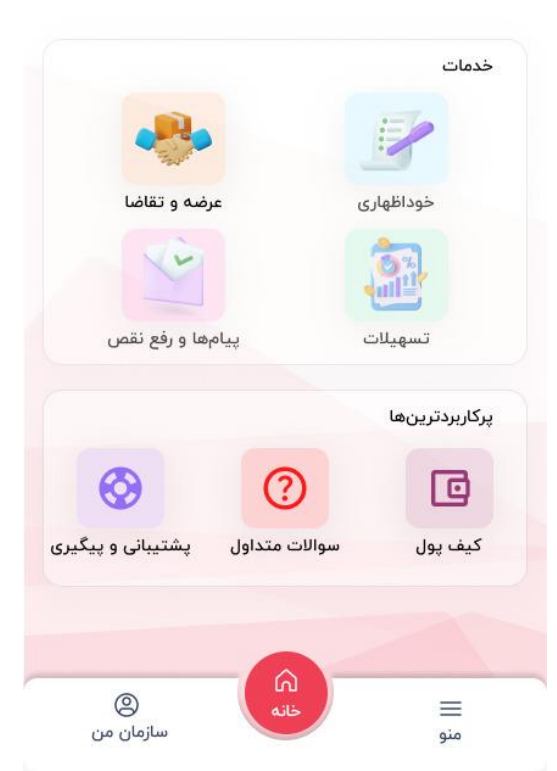

| 🔶 افزودن شرکت به پروفایل مدیرعامل | پس از ورود به بخش "افزودن سازمان"، مدیرعامل، شناسه ملی          |
|-----------------------------------|-----------------------------------------------------------------|
| شناسه ملی شرکت *                  | سازمان خود را وارد نماید و پس از آن برای احراز هویت کاربر حقوقی |
| شناسه ملی شرکت را وارد کنید       | به پنجره ملی خدمات دولت هوشمند منتقل خواهد شد.                  |
|                                   |                                                                 |
|                                   |                                                                 |
|                                   |                                                                 |
|                                   |                                                                 |

در صفحه پنجره ملی خدمات دولت هوشمند، کاربر با استفاده از تلفن همراه ثبت شده در *ساخت* و رمز یکبار مصرف وارد پنجره ملی خواهد شد.

بستن

|                                                                                                    | X V sso.my.gov.ir                    | < :           |
|----------------------------------------------------------------------------------------------------|--------------------------------------|---------------|
| X ✓ sso.my.gov.ir < :                                                                                                    | ول تماس با ما راهنما فا              | سوالات متدا   |
| سوالات متداول تماس با ما راهنما فا                                                                                                    |                                      |               |
| Un contraction of the contraction of the contractio | ب<br>جمدی میکن ایران<br>م            |               |
| پیزوی خدمات دورت بوشند                                                                                                    | ی <i>جر</i> و ملی خدمات دولت جو سمند |               |
| ورود به سامانه با رمز یکبار مصرف                                                                                                    | ورود به سامانه با رمز یکبار مصرف     |               |
| ورود با رمز یکبار مصرف ورود با کد QR                                                                                                    | کبار مصرف ورود با کد QR              | ورود با رمز ب |
|                                                                                                    | (                                    | تلفن همراه    |
| کد فعالسازی ۵ رقمی به تلفن همراه<br>تمامی پیامکهای ارسالی از طریق این سامانه با سرشماره و مسک MYGOV ارسال می                                                                                                    |                                      | کد امنیتی     |
| شود، لطفا برای حفظ امنیت خود از در اختبار قراردادن محتویات پیامکـهای دریافتی به دیگران<br>چدا خودداری نمایید. همچنین پیامکـهای دریافتی در خصوص پتجره ملی خدمات دولت<br>جوی در برد میر یک کر 2010 ها در تک بیش دارم ها می بیده ماها به از استان                                                                                                    |                                      | 98980 🛛       |
| موسمد بدق مست ۱۰۷۷ و ر دیکر سرمدارها چلی اوده و سف به با استایی<br>تکنید.                                                                                                    | D 2 9 5 5 4 0                        |               |
|                                                                                                    | ارسال رمز یکبار مصرف                 |               |
| در صورت عدم دربافت کد فعالسازی از طریق پیامک، میتوانید با شماره گیری کد دستوری #۲۰٬۰۰۰ بر<br>روی تلفن همراه خود ،جهت دربافت آن اقدام نمایید با با کلیک بر روی ارسال ایمیل کد فعالسازی را<br>در ایمیل ملی دربافت نمایید.                                                                                                    | ورود از طريق اپليكيشن دولت من        | 6             |
|                                                                                                    | ، بیانیه حریم خصوصی دولت هوشما       | مطالعة        |
| دانلود اپلیکیشن                                                                                                    | دانلود اپلیکیشن 🛛                    |               |

درصورتی که کاربر با تصویر روبرو مواجه شود، در این حالت ثبت سازمان در *ساخت* موفقیتآمیز بوده و کاربر به جهت ورود به *ساخت*، میتواند از صفحه نخست برنامه *ساخت* با استفاده از کد ملی و رمز يكبار مصرف اقدام نمايد.

بیان خواهد شد.

پس از ورود رمز یکبار مصرف، کاربر با دو پیام مواجه خواهد شد.

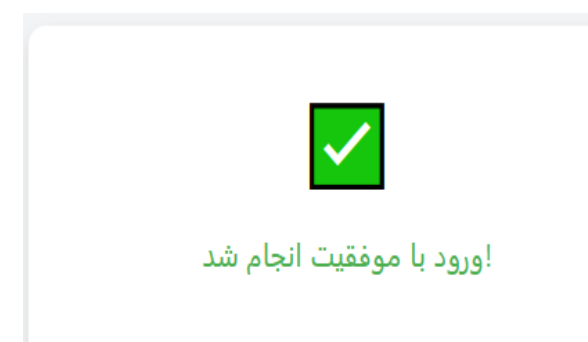

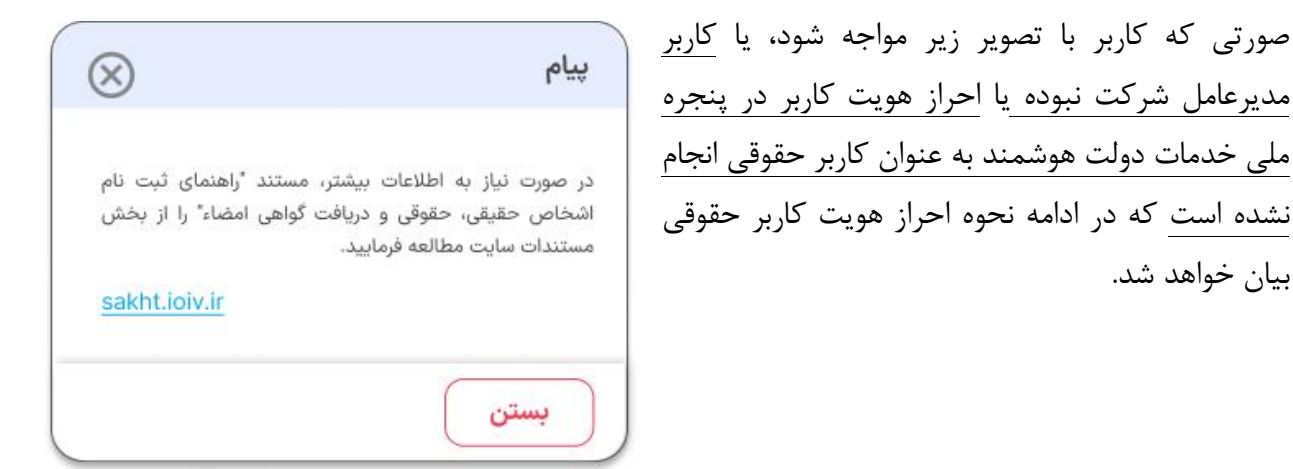

جهت احراز هویت کاربر حقوقی، مدیرعامل شرکت میبایست از طریق پنجره ملی خدمات دولت هوشمند به آدرس my.gov.ir اقدام نماید. پس از ورود مدیرعامل به صفحه خود از منوی سمت راست، گزینه پروفایل احراز هویت و سپس کاربران حقوقی را انتخاب مینماید.

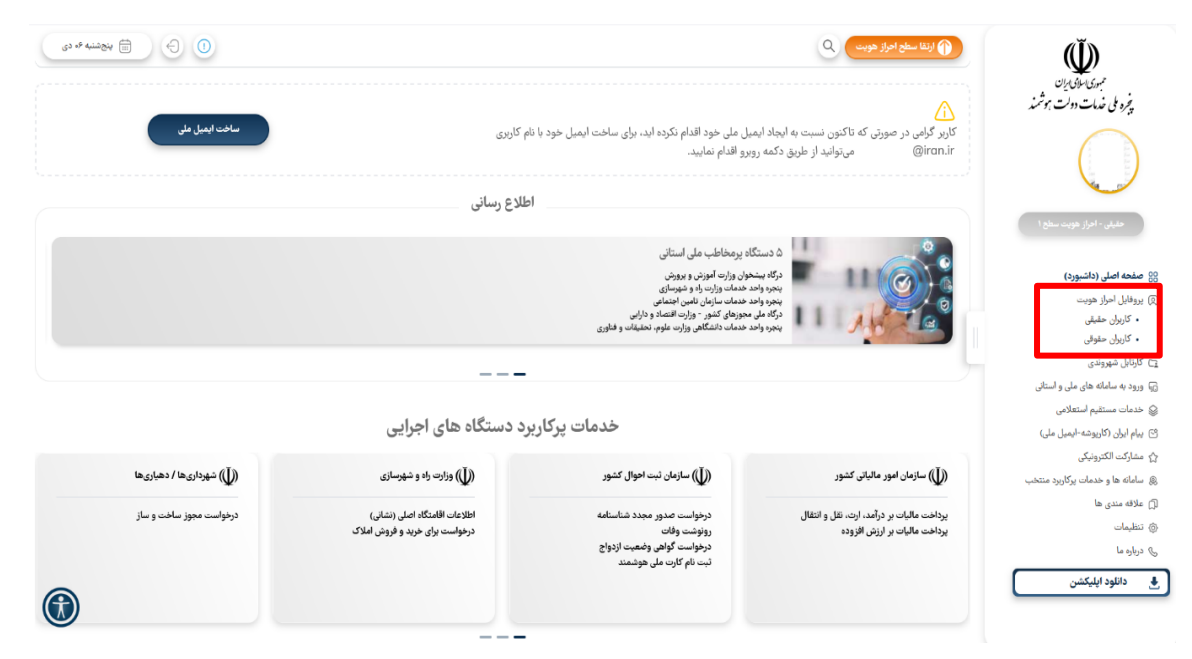

در صفحه باز شده، شناسه ملی شرکتی که کاربر به عنوان مدیرعامل آن شرکت در مراجع ثبت شرکتها، ثبت شده است، وارد شود.

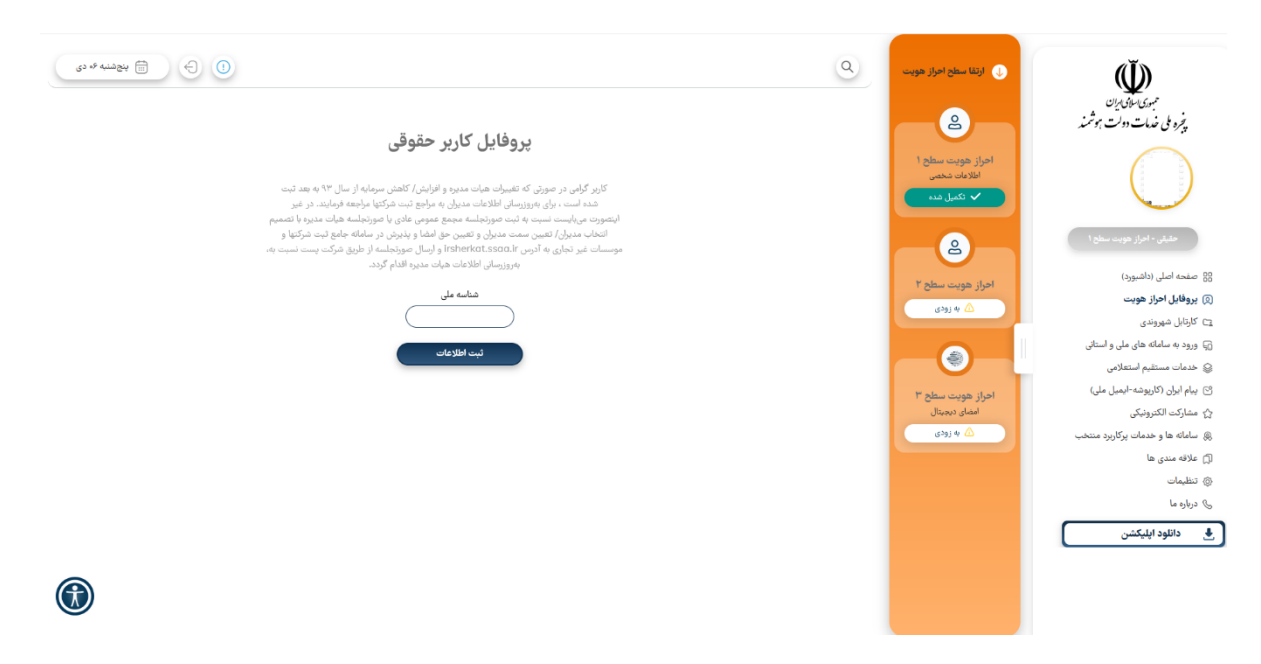

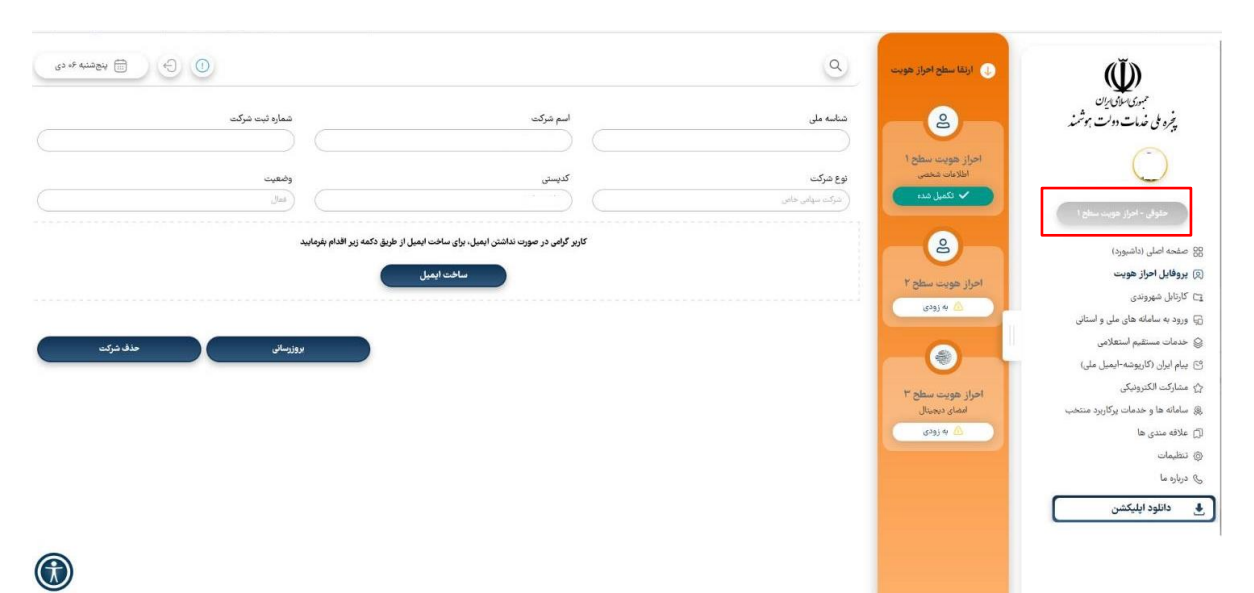

با انتخاب گزینه ثبت اطلاعات، احراز هویت کاربر حقوقی انجام خواهد شد.

کاربر ممکن است در هنگام ثبت اطلاعات حقوقی، با خطای تصویر زیر مواجه شود که به معنای ثبت شناسه ملی شرکت توسط شخص حقوقی دیگری میباشد که در این صورت، کاربر میبایست به مراجع ثبت شرکتها مراجعه نماید.

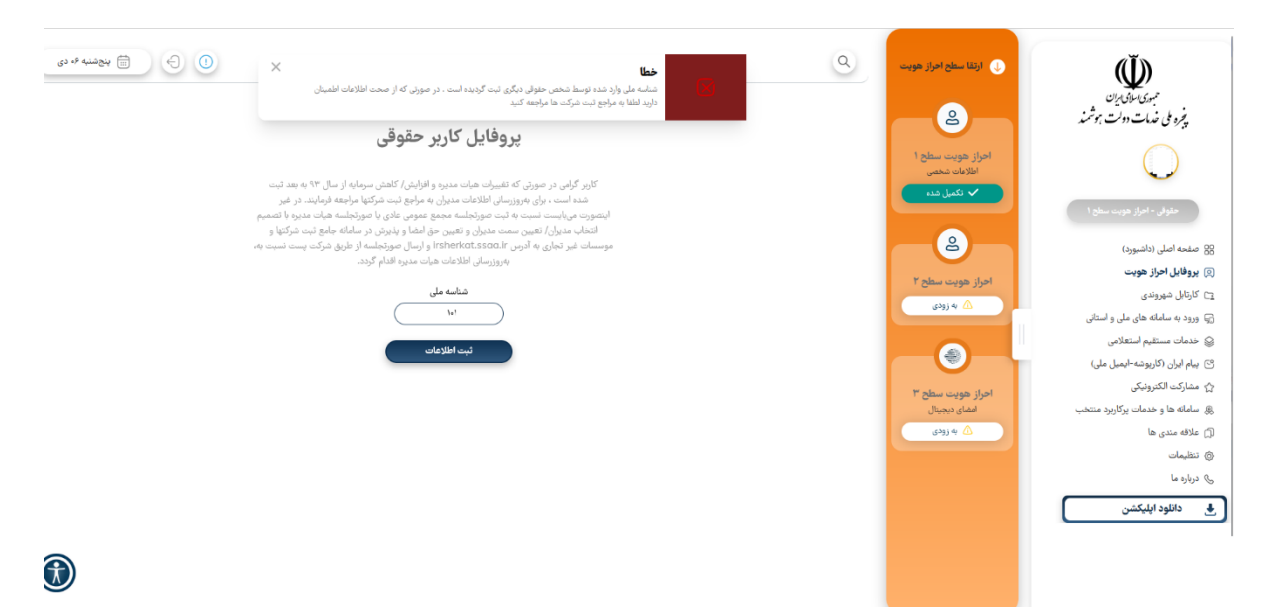

پس از احراز هویت حقوقی پنجره ملی خدمات دولت هوشمند، مدیرعامل به جهت افزودن سازمان مجدد از طریق بخش "افزودن سازمان"، مطابق آنچه که در بالا ذکر گردید، اقدام نماید.

| (1 |                                                         | <b>توجه:</b> جهت استفاده از خدمات ساخت به عنوان شخص                                                                 |
|----|---------------------------------------------------------|----------------------------------------------------------------------------------------------------|
|    | نام کاربری<br>شخص حقیقی                                 | حقوقی، مدیرعامل میبایست از بخش منو مطابق تصویر<br>روبرو (کادر قرمز)، از لیست موجود، "شخص حقوقی" را<br>انتخاب نماید. |
|    | 🗅 دستگاههای متصل                                        |                                                                                                    |
|    | ۱۰۹۰۰ دامه                                              |                                                                                                    |
|    | 🖌 كيف پول                                               |                                                                                                    |
|    | حسگر انگشت/تشخیص چهره  خسگر انگشت/تشخیص چهره خسگ دینامه |                                                                                                    |
|    | <ul> <li>پشتیبانی و پیگیری</li> </ul>                   |                                                                                                    |
|    | <ul> <li>⑦ قوانین و مقررات</li> </ul>                   |                                                                                                    |
|    | ن سوالات متداول                                         |                                                                                                    |
|    |                                                         |                                                                                                    |

**توجه:** كاربران حقوقي براي استفاده از خدمات ساخت، از قبيل ثبت درخواست ارزيابي خوداظهاري، ثبت توانمندي و نیازمندی در عرضه و تقاضا، ثبت درخواست تسهیلات و ... نیازمند امضاء دیجیتال میباشند و این مهم از طریق گواهینامه ثبت شده در تلفن همراهی که مدیرعامل با استفاده از آن در *ساخت* احراز هویت نموده است، امکانپذیر است. لذا در صورت تغییر تلفن همراه، مدیرعامل میبایست از طریق بخش منو و ابطال گواهینامه، ابتدا اقدام به باطل نمودن گواهینامه و سپس به دریافت مجدد گواهینامه اقدام نماید.

ے سازمان من

## بخش سوم – دریافت گواهینامه امضاء کاربران قدیمی و بروزرسانی سازمان

آندسته از کاربرانی که سابقاً به عنوان سازمان در **ساخت** ثبت شدهاند، می ایست جهت استفاده از خدمات **ساخت**، توسط مدیرعامل، گواهی نامه امضاء را دریافت نمایند. بدین منظور، مدیرعامل پس از ورود به برنامه از طریق تلفن همراه، از بخش منو، گزینه دریافت گواهی نامه را انتخاب نماید.

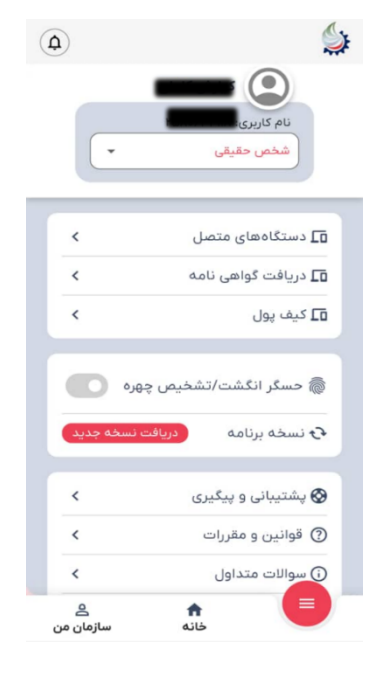

پس از آن مدیرعامل، میبایست اطلاعات خود را مطابق تصویر مقابل تکمیل نموده و فرآیند احراز هویت خود را آغاز نماید. فرآیند احراز هویت مطابق **بخش اول** میباشد.

| <del>~</del> |                        |                                |
|--------------|------------------------|--------------------------------|
|              |                        | کدملی*                         |
|              |                        | 78                             |
|              | کد ارسالی<br>کد ارسالی | شماره موبایل*<br>5             |
|              |                        | تاريخ تولد                     |
|              |                        | شمارہ سریال کارت ملی<br>852326 |
|              |                        | کد پستی<br>21024586320         |

شروع احراز هويت

پس از دریافت گواهی نامه امضاء، مدیر عامل سازمان به جهت بروزر سانی و احراز هویت مجدد سازمان می بایست از بخش منو و از طریق بخش "بروزر سانی سازمان"، اقدام نماید.

| نام و نام خانوادگی:<br>شماره تماس: شماله تماس:<br>و دستگاههای متصل ><br>پ پشتیبانی و پیگیری ><br>و راهنما و قوانین ><br>و درباره ما ><br>پ درباره ما ><br>پ دسترسی ><br>و بروزرسانی سازمان ><br>ز خروج از حساب کاربری >                           | _ | e                                         |
|----------------------------------------------------------------------------------------------------|---|-------------------------------------------|
| ا دستگاههای متصل ><br>، تراکنشها ><br>) پشتیبانی و پیگیری ><br>) راهنما و قوانین ><br>) درباره ما ><br>) درباره ما ><br>) دسترسی ><br>) بوزرسانی سازمان ><br>) خروج از حساب کاربری >                                                              | Ľ | نام و نام خانوادکی: رخت می<br>شماره تماس: |
| ، تراکنش ها > ، تراکنش ها > ، تراکنش ها > ) پشتیبانی و پیگیری > ) پشتیبانی و پیگیری > ) راهنما و قوانین > ) راهنما و قوانین > ) درباره ما > ) درباره ما > ) یا دسترسی > ) یا دسترسی > ) یا بروزرسانی سازمان > ) خروج از حساب کاربری > )           | < | ] دستگاههای متصل                          |
| <ul> <li>کی پشتیبانی و پیگیری</li> <li>کی راهنما و قوانین</li> <li>کی دربارہ ما</li> <li>کی دربارہ ما</li> <li>کی سوالات متداول</li> <li>کی سوالات متداول</li> <li>کی دسترسی</li> <li>کی مروز سانی سازمان</li> <li>خروج از حساب کاربری</li> </ul> | < | تراکنشها                                  |
| <ul> <li>) راهنما و قوانین</li> <li>) درباره ما</li> <li>) درباره ما</li> <li>) سوالات متداول</li> <li>) سوالات متداول</li> <li>) دسترسی</li> <li>) دسترسی</li> <li>) جروج از حساب کاربری</li> </ul>                                              | < | 🔇 پشتیبانی و پیگیری                       |
| <ul> <li>کی دربارہ ما</li> <li>کی سوالات متداول</li> <li>کی سوالات متداول</li> <li>کی دسترسی</li> <li>کی دسترسی</li> <li>کی درسترسی</li> <li>کی درسترسی</li> <li>خروج از حساب کاربری</li> </ul>                                                   | < | ن) راهنما و قوانین                        |
| <ul> <li>۲) سوالات متداول</li> <li>۲) دسترسی</li> <li>۲) دسترسی</li> <li>۲) جروج از حساب کاربری</li> </ul>                                                                                                    | < | ج درباره ما                               |
| کی دسترسی کی دسترسی کی ای ای ای ای ای ای ای ای ای ای ای ای ای                                                                                                    | < | ?) سوالات متداول                          |
| ی بروزرسانی سازمان<br>] خروج از حساب کاربری                                                                                                    | < | ال دسترسی                                 |
| کروچ از حساب کاربری 🔪                                                                                                    | < | 🎚 بروزرسانی سازمان                        |
|                                                                                                    | < | - خروج از حساب کاربری<br>-                |

پس از ورود به بخش "بروزرسانی سازمان"، مدیرعامل، شناسه ملی سازمان خود را وارد نماید و پس از آن برای احراز هویت به پنجره ملی خدمات دولت هوشمند منتقل خواهد شد.

| 9:141 |                   | ul 🗢 🔳       |
|-------|-------------------|--------------|
|       | بروزرسانی         |              |
|       | *                 | اسه ملی شرک  |
|       | نیک بیا ماید کنید | نداسه مل . د |

بروزرسانى